High Arcal Drive, Sedgley, Dudley, West Midlands, DY3 IBP T: 01902 677754 E: helpline@beaconhillacademy.org.uk W: www.beaconhillacademy.org.uk Principal: Sukhjot Dhami

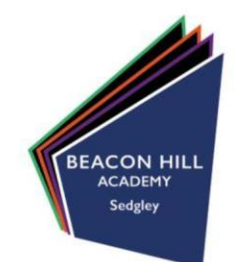

01/12/21

Dear Parents/Carers,

# Re: Beacon Hill Academy Ofsted Report

On the 3rd and 4th November 2021, the academy was inspected by Her Majesty's Inspectorate, Ofsted, who undertook a section 5 inspection. The report is due to be published on the Ofsted website on the **7th December 2021**. Please <u>see here</u> a copy of the report for you to read.

The report describes Beacon Hill Academy as an improving school that is well led with high expectations of all. It goes on to highlight that the school has improved in all areas in the last two years with learners benefiting from an increasingly effective quality of education.

The report highlights many strengths of the school, rating leadership and management as good; the inspectors described the Principal and Senior Leaders as leading with honesty and integrity and identified the effective working relationship with Dudley Academy Trust leaders which have put in place effective curriculum plans in all subjects. The Personal Development of learners was also identified as a key strength having rated the provision as good.

The inspectors also noted that behaviour had improved considerably over recent years and that pupils felt safe and well cared for, with positive attitudes towards school.

Whilst there are very many strengths and positives in the report, we clearly have more work to do to ensure that the school continues its journey in becoming an outstanding provider.

Working with the Trust, the staff and I are committed to ensuring that the academy continues to move in the right direction, improving outcomes for all and becoming a leading school within Dudley.

As always, I would like to thank you for your continued support and I look forward to hearing from you in my termly Principal Clinics. You can book a slot in one of these clinics by following the instructions included overleaf.

Yours faithfully,

Mr S Dhami Principal

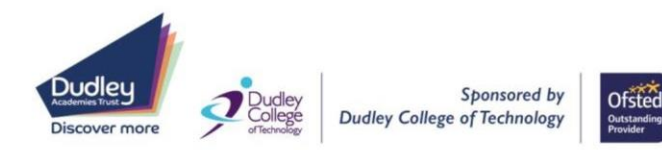

# Parents' Guide for Booking Appointments

Browse to <a href="https://beaconhillacademy.schoolcloud.co.uk/">https://beaconhillacademy.schoolcloud.co.uk/</a>

| Title First Name           |                 | Sumame            |  |  |
|----------------------------|-----------------|-------------------|--|--|
| Mrs •                      | Rachael         | Abbot             |  |  |
| Email                      |                 | Confirm Email     |  |  |
| rabbol4@gmail.com          |                 | rabbol4@gmail.com |  |  |
|                            |                 |                   |  |  |
| Student's De<br>First Name | tails<br>Surnan | ne Date Of Birth  |  |  |

Click a date to continue

sday, 14th Septe

nd will take place on 13th and 14th

### Step 1: Login

Fill out the details on the page then click the Log In button.

A confirmation of your appointments will be sent to the email address you provide.

**school** cloud

## Step 2: Select the event you wish to book

| Ch   | oose Booking Mode                                                                      |
|------|----------------------------------------------------------------------------------------|
| Sele | ct how you'd like to book your appointments using the option below, and then hit Next. |
| 0    | Automatic                                                                              |
|      | Automatically book the best possible times based on your availability                  |
| 0    | Manual                                                                                 |
|      | Choose the time you would like to see each teacher                                     |

# Step 3: Select Booking Mode

Choose Manual.

# Output Present structure your approximation insure a minutese Confirm Appointment Times The following appointments have been rearried for two minutes: If you're lappy with them, please chouse Image: Structure at the bottom: Image: Structure at the bottom:

# Step 6: Book Appointments (Automatic)

If you chose the automatic booking mode, you'll see provisional appointments which are held for 2 minutes. To keep them, choose Accept at the bottom left.

If it wasn't possible to book every selected teacher during the times you are able to attend, you can either adjust the teachers you wish to meet with and try again, or switch to manual booking mode.

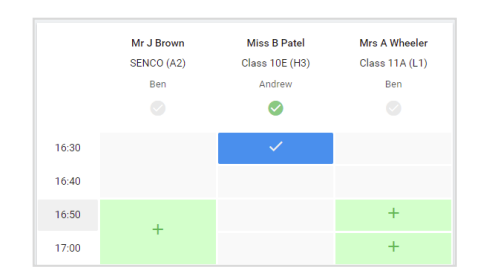

# **Step 7: Book Appointments**

Click any of the green cells to make an appointment. Blue cells signify where you already have an appointment. Grey cells are unavailable.

To change an appointment, delete the original by hovering over the blue box and clicking *Delete*. Then choose an alternate time.

You can optionally leave a message for the teacher to say what you'd like to discuss, or raise anything beforehand.

Once you're finished booking all appointments, at the top of the page in the alert box, press *click here* to finish the booking process.

| 2 appoint                                   | ber Parents Evening<br>ments from 16:15 to 16:45                                                  | Tuesday, 14th September<br>In-person                                             |                                                                                 |
|---------------------------------------------|---------------------------------------------------------------------------------------------------|----------------------------------------------------------------------------------|---------------------------------------------------------------------------------|
| 🖶 Print                                     | 🖍 Amend Bookings                                                                                  | Subscribe to C                                                                   | alendar                                                                         |
|                                             |                                                                                                   |                                                                                  |                                                                                 |
| This is to allow<br>Note that on t          | v parents and teachers to discu<br>he 13th there will be sessions a                               | uss progress and will tak<br>wailable both in-person a                           | e place on 13th and 14th September.<br>Ind via video call.                      |
| This is to allow<br>Note that on t          | v parents and teachers to discu<br>he 13th there will be sessions a<br>Teacher                    | uss progress and will tak<br>wailable both in-person a<br>Student                | e place on 13th and 14th September.<br>Ind via video call.<br>Subject           |
| This is to allow<br>Note that on t<br>16:15 | v parents and teachers to disco<br>he 13th there will be sessions a<br>Teacher<br>Mr Mark Lubbock | uss progress and will tak<br>wailable both in-person a<br>Student<br>Jason Aaron | e place on 13th and 14th September.<br>nd via video call.<br>Subject<br>English |

# Step 8: Finished

All your bookings now appear on the My Bookings page. An email confirmation has been sent and you can also print appointments by pressing *Print*. Click *Subscribe to Calendar* to add these and any future bookings to your calendar.

To change your appointments, click on Amend Bookings.